# brother.

# Příručka Wi-Fi Direct™

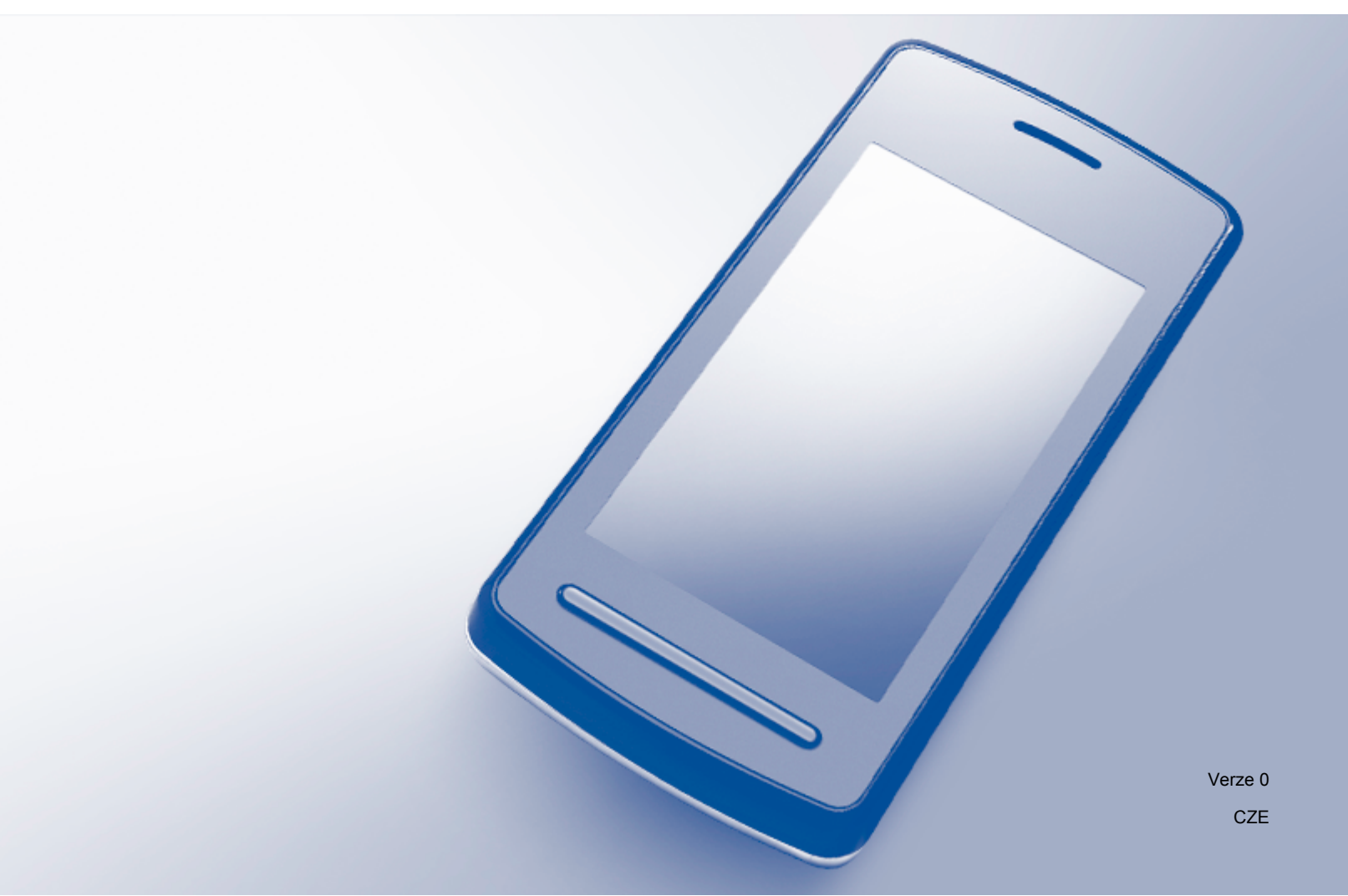

# Příslušné modely

Tuto Příručku uživatele lze použít s následujícími modely: MFC-J6520DW/J6720DW/J6920DW

# Definice poznámek

V celé Příručce uživatele používáme následující ikonu:

# Ochranné známky

Logo Brother je registrovaná ochranná známka společnosti Brother Industries, Ltd.

Brother je ochranná známka společnosti Brother Industries, Ltd.

Wi-Fi, Wi-Fi Alliance a Wi-Fi Protected Access (WPA) jsou registrované ochranné známky sdružení Wi-Fi Alliance.

Wi-Fi Direct, Wi-Fi Protected Setup a WPA2 jsou ochranné známky sdružení Wi-Fi Alliance.

Android, Android Market a Google Play jsou ochranné známky společnosti Google Inc. Používání těchto ochranných známek podléhá svolení společnosti Google.

Apple, iPad, iPhone, iPod touch a Safari jsou ochranné známky společnosti Apple Inc. registrované v USA a v dalších zemích.

AirPrint je ochranná známka společnosti Apple Inc.

Windows je registrovaná ochranná známka společnosti Microsoft Corporation v USA a v dalších zemích.

Každá ze společností, jejíž název programového vybavení je v této příručce uveden, má licenční smlouvu na programové vybavení specifickou pro její vlastní programy.

Jakékoliv obchodní názvy a názvy výrobků společností objevující se ve výrobcích společnosti Brother, souvisejících dokumentech nebo jakýchkoliv jiných materiálech, jsou všechny registrovanými ochrannými známkami příslušných společností.

# DŮLEŽITÁ POZNÁMKA

- V této příručce se používají LCD zprávy z modelu MFC-J6920DW, pokud není uvedeno jinak.
- Přejděte na stránky Brother Solutions Center na adrese <u>http://solutions.brother.com/</u> a klepněte na Návody na stránce vašeho modelu, kde můžete stáhnout ostatní příručky.
- Ne všechny modely jsou k dispozici ve všech zemích.

©2013 Brother Industries, Ltd. Všechna práva vyhrazena.

# Obsah

| 1 | Úvod                                                                   | 1  |
|---|------------------------------------------------------------------------|----|
|   | Přehled                                                                |    |
|   | Výhody                                                                 | 2  |
|   | Požadavky na hardware                                                  |    |
|   | Podporované operační systémy                                           |    |
|   | Stažení a instalace programu Brother iPrint&Scan                       | 2  |
|   | Pro zařízení se systémem Android™                                      |    |
|   | Pro zařízení se systémem iOS                                           | 2  |
|   | Pro zařízení Windows <sup>®</sup> Phone                                | 3  |
| 2 | Metody konfigurace                                                     | 4  |
|   | Určení, kterou metodu použít pro konfiguraci sítě pro Wi-Fi Direct™    |    |
|   | Konfigurace sítě pomocí Wi-Fi Direct™ (pro model MFC-J6920DW)          | 6  |
|   | Konfigurace stiskem jediného tlačítka pomocí funkce Wi-Fi Direct™      | 6  |
|   | Konfigurace stiskem jediného tlačítka pomocí funkce WPS                |    |
|   | Konfigurace metodou PIN funkce Wi-Fi Direct™                           |    |
|   | Konfigurace metodou PIN funkce WPS                                     | 10 |
|   | Ruční konfigurace sítě Wi-Fi Direct™                                   |    |
|   | Konfigurace sítě pomocí Wi-Fi Direct™ (pro modely MEC-J6520DW/J6720DW) | 12 |
|   | Konfigurace stiskem jediného tlačítka pomocí funkce Wi-Fi Direct™      |    |
|   | Konfigurace stiskem jediného tlačítka pomocí funkce WPS                |    |
|   | Konfigurace metodou PIN funkce Wi-Fi Direct™                           |    |
|   | Konfigurace metodou PIN funkce WPS                                     |    |
|   | Ruční konfigurace sítě Wi-Fi Direct™                                   | 17 |
| 3 | Odstraňování problémů                                                  | 18 |
|   | Přehled                                                                | 18 |
|   | Zjištění problému                                                      |    |
| 4 | Glosář                                                                 | 21 |
|   | Síťové pojmy Wi-Fi Direct™                                             | 21 |
|   | Vlastník skupiny (G/O)                                                 |    |
|   | Informace o zařízení                                                   |    |
|   | Informace o stavu                                                      |    |
|   | Povolit I/F                                                            |    |

# Úvod

# Přehled

Wi-Fi Direct<sup>™</sup> je jednou z metod bezdrátové konfigurace, která byla vyvinuta společností Wi-Fi Alliance<sup>®</sup>. Umožňuje vám konfigurovat zabezpečené bezdrátové sítě mezi vaším zařízením Brother a mobilním zařízením, jako je například zařízení se systémem Android<sup>™</sup>, zařízení se systémem Windows<sup>®</sup> Phone, iPhone, iPod touch nebo iPad, aniž by bylo nutné používat přístupový bod. Wi-Fi Direct<sup>™</sup> podporuje konfiguraci bezdrátové sítě stisknutím jediného tlačítka nebo metodu PIN nastavení WPS (Wi-Fi Protected Setup<sup>™</sup>). Bezdrátovou síť je možné nastavit i ručně zadáním identifikátoru SSID a hesla. Funkce Wi-Fi Direct<sup>™</sup> vašeho zařízení Brother podporuje zabezpečení WPA2<sup>™</sup> se šifrováním AES.

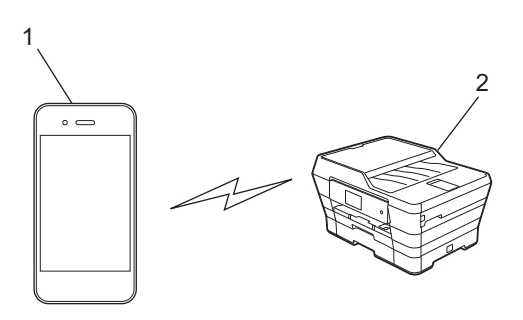

- 1 Mobilní zařízení
- 2 Vaše zařízení Brother

# POZNÁMKA

- Zařízení Brother podporuje jak drátovou, tak bezdrátovou síť, obě metody připojení však nelze použít současně. Avšak připojení k bezdrátové síti a připojení Wi-Fi Direct<sup>™</sup> nebo připojení k drátové síti a připojení Wi-Fi Direct<sup>™</sup> lze použít současně.
- Zařízení s podporou funkce Wi-Fi Direct<sup>™</sup> se může stát vlastníkem skupiny (G/O). Při konfiguraci sítě Wi-Fi Direct<sup>™</sup> slouží vlastník skupiny (G/O) jako přístupový bod (viz *Vlastník skupiny (G/O)* ➤ strana 21).
- Když je vaše zařízení Brother vlastníkem skupiny (G/O), podporuje přímou bezdrátovou komunikaci prostřednictvím funkce Wi-Fi Direct<sup>™</sup>.
- Režim Ad-hoc a Wi-Fi Direct<sup>™</sup> nelze použít současně. Je nutné vypnout jednu funkci, abyste mohli
  používat druhou. Chcete-li používat Wi-Fi Direct<sup>™</sup> při používání režimu Ad-hoc, nastavte síťový I/F na
  LAN nebo deaktivujte režim Ad-hoc a připojte vaše zařízení Brother k přístupovému bodu.

# Výhody

Pokud chcete tisknout z mobilního zařízení nebo do mobilního zařízení skenovat, použijte funkci Wi-Fi Direct<sup>™</sup> pro konfiguraci dočasné bezdrátové sítě stiskem jediného tlačítka nebo pomocí metody PIN funkce WPS. Pro další informace o tisku z nebo skenování do mobilního zařízení si stáhněte dokument Příručka tisku/ skenování pro mobily nebo dokument Příručka AirPrint ze stránek Brother Solutions Center (<u>http://solutions.brother.com/</u>).

# Požadavky na hardware

# Podporované operační systémy

Musíte mít Windows<sup>®</sup> Phone, zařízení využívající systém Android™ 1.6 nebo vyšší nebo systém iOS 3.0 nebo vyšší.

# Stažení a instalace programu Brother iPrint&Scan

Program Brother iPrint&Scan vám umožní používat funkce vašeho zařízení Brother přímo z mobilního zařízení, aniž by bylo nutné připojovat počítač. Než začnete konfigurovat bezdrátovou síť pomocí Wi-Fi Direct™, doporučujeme stáhnout program Brother iPrint&Scan pomocí jedné z níže uvedených voleb. Stáhněte si příručku Brother iPrint&Scan ze stránek Brother Solutions Center (<u>http://solutions.brother.com/</u>).

# Pro zařízení se systémem Android™

Program Brother iPrint&Scan můžete stáhnout a nainstalovat ze služby Google Play™ (Android Market™). Pokud chcete plně využít všech výhod, které program Brother iPrint&Scan nabízí, ujistěte se, že používáte jeho nejnovější verzi.

Chcete-li stáhnout a nainstalovat nebo odinstalovat program Brother iPrint&Scan, viz pokyny dodané s vaším mobilním zařízením.

# Pro zařízení se systémem iOS

Program Brother iPrint&Scan můžete stáhnout a nainstalovat ze služby App Store. Pokud chcete plně využít všech výhod, které program Brother iPrint&Scan nabízí, ujistěte se, že používáte jeho nejnovější verzi.

Chcete-li stáhnout a nainstalovat nebo odinstalovat program Brother iPrint&Scan, viz pokyny dodané s vaším mobilním zařízením. Ve výchozím nastavení naleznete výchozí odkaz na příručku uživatele svého mobilního zařízení, kterou lze prohlížet na webových stránkách společnosti Apple, ve složce **Bookmarks** (Záložky) prohlížeče Safari.

# POZNÁMKA

Systém iOS nepodporuje Wi-Fi Direct<sup>™</sup>, ale své mobilní zařízení můžete připojit k vašemu zařízení Brother ručně (pro více informací, viz *Ruční konfigurace sítě Wi-Fi Direct*<sup>™</sup> **>>** strana 11 nebo str. 17).

1

# Pro zařízení Windows<sup>®</sup> Phone

Program Brother iPrint&Scan můžete stáhnout a nainstalovat ze služby Windows<sup>®</sup> Phone Marketplace. Pokud chcete plně využít všech výhod, které program Brother iPrint&Scan nabízí, ujistěte se, že používáte jeho nejnovější verzi.

Chcete-li stáhnout a nainstalovat nebo odinstalovat program Brother iPrint&Scan, viz pokyny dodané s vaším mobilním zařízením.

2

# Metody konfigurace

# Určení, kterou metodu použít pro konfiguraci sítě pro Wi-Fi Direct™

Tato tabulka vám pomůže se rozhodnout, kterou metodu použít pro konfiguraci vašeho zařízení Brother v prostředí bezdrátové sítě.

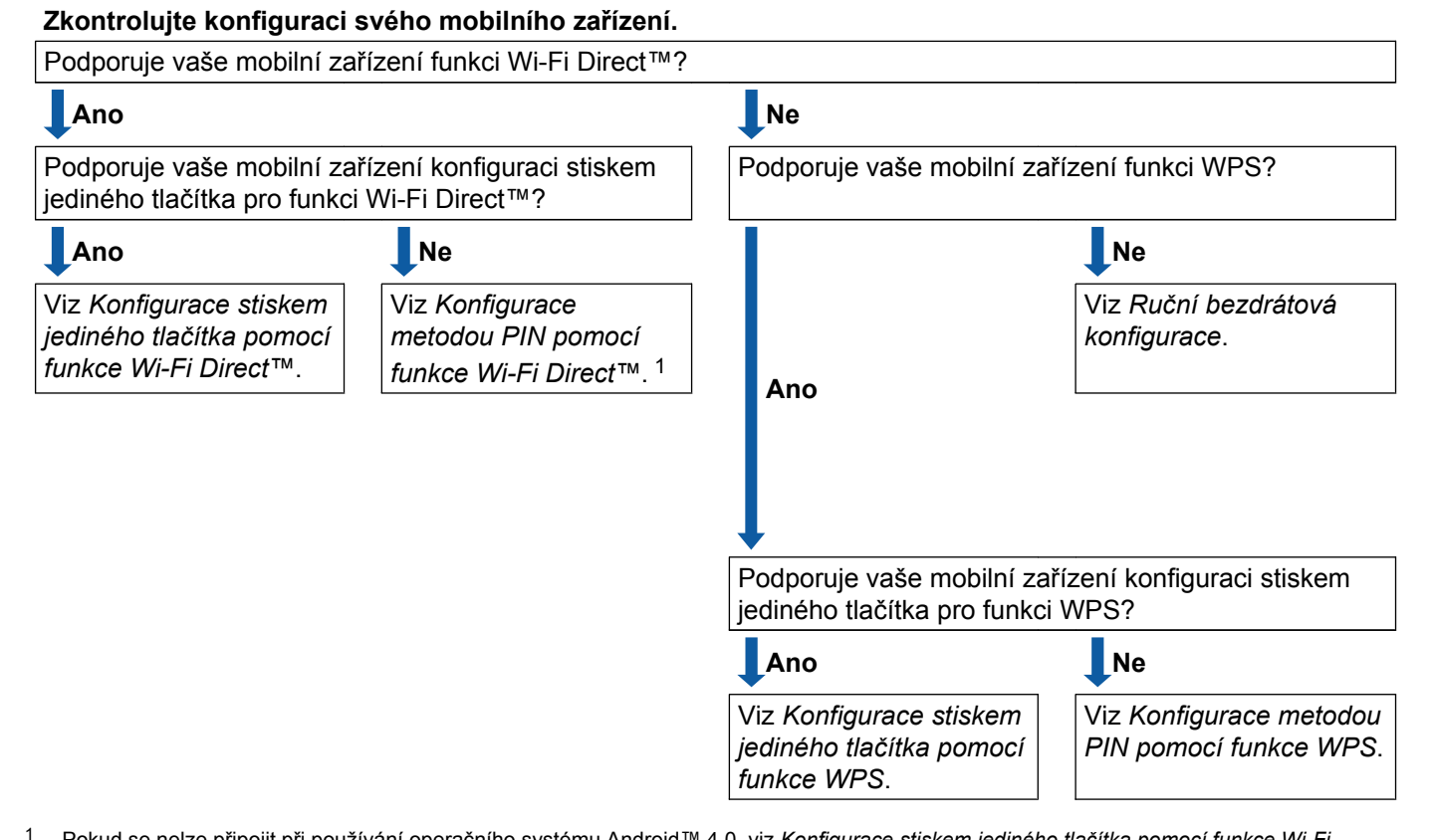

Pokud se nelze připojit při používání operačního systému Android™ 4.0, viz Konfigurace stiskem jediného tlačítka pomocí funkce Wi-Fi Direct™.

■ Konfigurace stiskem jediného tlačítka pomocí funkce Wi-Fi Direct<sup>™</sup>

Pro model MFC-J6920DW, viz *Konfigurace stiskem jediného tlačítka pomocí funkce Wi-Fi Direct*™ → strana 6.

Pro modely MFC-J6520DW/J6720DW, viz Konfigurace stiskem jediného tlačítka pomocí funkce Wi-Fi Direct™ ➤> strana 12.

Konfigurace stiskem jediného tlačítka pomocí funkce WPS

Pro model MFC-J6920DW, viz *Konfigurace stiskem jediného tlačítka pomocí funkce WPS* → strana 8.

Pro modely MFC-J6520DW/J6720DW, viz Konfigurace stiskem jediného tlačítka pomocí funkce WPS → strana 14.

#### Metody konfigurace

■ Konfigurace metodou PIN pomocí funkce Wi-Fi Direct™

Pro model MFC-J6920DW, viz Konfigurace metodou PIN funkce Wi-Fi Direct™ >> strana 8.

Pro modely MFC-J6520DW/J6720DW, viz *Konfigurace metodou PIN funkce Wi-Fi Direct*™ → strana 15.

Konfigurace metodou PIN pomocí funkce WPS

Pro model MFC-J6920DW, viz Konfigurace metodou PIN funkce WPS ➤> strana 10.

Pro modely MFC-J6520DW/J6720DW, viz Konfigurace metodou PIN funkce WPS ➤> strana 16.

Ruční bezdrátová konfigurace

Pro model MFC-J6920DW, viz *Ruční konfigurace sítě Wi-Fi Direct*™ **>>** strana 11.

Pro modely MFC-J6520DW/J6720DW, viz *Ruční konfigurace sítě Wi-Fi Direct*™ **>>** strana 17.

### POZNÁMKA

Chcete-li využít funkce programu Brother iPrint&Scan v síti Wi-Fi Direct<sup>™</sup> konfigurované pomocí Konfigurace stiskem jediného tlačítka pomocí funkce Wi-Fi Direct<sup>™</sup> nebo Konfigurace metodou PIN pomocí funkce Wi-Fi Direct<sup>™</sup>, musí zařízení, které používáte ke konfiguraci funkce Wi-Fi Direct<sup>™</sup>, používat operační systém Android<sup>™</sup> 4.0 nebo vyšší.

# Konfigurace sítě pomocí Wi-Fi Direct™ (pro model MFC-J6920DW)

Nastavení sítě Wi-Fi Direct™ jsou konfigurována z ovládacího panelu vašeho zařízení Brother.

# Konfigurace stiskem jediného tlačítka pomocí funkce Wi-Fi Direct™

Pokud vaše mobilní zařízení podporuje funkci Wi-Fi Direct™, nakonfigurujte síť Wi-Fi Direct™ podle následujících pokynů.

# POZNÁMKA

Když zařízení obdrží požadavek Wi-Fi Direct™ z vašeho mobilního zařízení, zobrazí se zpráva Byl prijat pozadavek na pripojeni Wi-Fi Direct. Stisknutím tlačítka OK se připojte. Pokud k tomu dojde dříve, než se v následujících pokynech dostanete ke kroku ③, přejděte přímo ke kroku ③ a pokračujte v konfiguraci.

- 1 Stiskněte tlačítko 📋
- 2 Stiskněte tlačítko Vsechna nastav.
- **3** Stiskněte tlačítko Sit.
- 4 Stiskněte tlačítko Wi-Fi Direct.
- 5 Stiskněte tlačítko Tlacitko.
- 6 Když je zobrazeno Wi-Fi Direct zap.?, stiskem tlačítka Zap. provedete přijetí. Chcete-li nastavení zrušit, stiskněte tlačítko Vyp.
- 7 Jakmile se zobrazí zpráva Aktivujte Wi-Fi Direct na dalsim zarizeni. Potom stisknete [OK]., aktivujte funkci Wi-Fi Direct<sup>™</sup> na svém mobilním zařízení (pokyny naleznete v příručce uživatele svého mobilního zařízení). Stiskněte tlačítko OK na vašem zařízení Brother. Tím spustíte nastavení Wi-Fi Direct<sup>™</sup>. Chcete-li nastavení zrušit, stiskněte tlačítko X.

#### 8 Proveďte jeden z následujících postupů:

- Pokud je vaše zařízení Brother vlastníkem skupiny (G/O), připojte vaše mobilní zařízení přímo k zařízení. Pro instrukce, viz příručku uživatele dodávanou s vaším mobilním zařízením.
- Pokud vaše zařízení Brother není vlastníkem skupiny (G/O), zobrazí se na zařízení názvy dostupných zařízení, pomocí kterých je možné síť Wi-Fi Direct<sup>™</sup> konfigurovat. Vyberte mobilní zařízení, ke kterému se chcete připojit, a stiskněte tlačítko OK. Znovu vyhledejte dostupná zařízení stisknutím tlačítka Znovu sken.

9 Pokud je vaše mobilní zařízení úspěšně připojeno, na zařízení se zobrazí zpráva Pripojeno. Tím je nastavení sítě Wi-Fi Direct<sup>™</sup> dokončeno. Pro další informace o tisku z nebo skenování do mobilního zařízení si stáhněte dokument Příručka tisku/skenování pro mobily nebo dokument Příručka AirPrint ze stránek Brother Solutions Center (<u>http://solutions.brother.com/</u>). Pokud se připojení nezdaří, viz Odstraňování problémů **>>** strana 18.

# Konfigurace stiskem jediného tlačítka pomocí funkce WPS

Pokud vaše mobilní zařízení podporuje funkce WPS nebo PBC (Konfigurace stiskem jediného tlačítka), nakonfigurujte síť Wi-Fi Direct™ podle následujících pokynů.

### POZNÁMKA

Když zařízení obdrží požadavek Wi-Fi Direct™ z vašeho mobilního zařízení, zobrazí se zpráva Byl prijat pozadavek na pripojeni Wi-Fi Direct. Stisknutím tlačítka OK se připojte. Pokud k tomu dojde dříve, než se v následujících pokynech dostanete ke kroku ③, přejděte přímo ke kroku ③ a pokračujte v konfiguraci.

- Stiskněte tlačítko
- 2 Stiskněte tlačítko Vsechna nastav.
- **3** Stiskněte tlačítko Sit.
- 4 Stiskněte tlačítko Wi-Fi Direct.
- 5 Stiskněte tlačítko Majitel skupiny a potom stiskněte tlačítko Zap.
- 6 Stiskněte tlačítko Tlacitko.
- Když je zobrazeno Wi-Fi Direct zap.?, stiskem tlačítka Zap. provedete přijetí. Chcete-li nastavení zrušit, stiskněte tlačítko Vyp.
- 8 Když je zobrazeno Aktivujte Wi-Fi Direct na dalsim zarizeni. Potom stisknete [OK]., aktivujte pro funkci WPS svého mobilního zařízení metodu konfigurace stiskem jediného tlačítka (pokyny naleznete v příručce uživatele svého mobilního zařízení) a poté stiskněte tlačítko OK na zařízení Brother. Tím spustíte nastavení Wi-Fi Direct™. Chcete-li nastavení zrušit, stiskněte tlačítko X.
- 9 Pokud je vaše mobilní zařízení úspěšně připojeno, na zařízení se zobrazí zpráva Pripojeno. Tím je nastavení sítě Wi-Fi Direct<sup>™</sup> dokončeno. Pro další informace o tisku z nebo skenování do mobilního zařízení si stáhněte dokument Příručka tisku/skenování pro mobily nebo dokument Příručka AirPrint ze stránek Brother Solutions Center (<u>http://solutions.brother.com/</u>). Pokud se připojení nezdaří, viz Odstraňování problémů **>>** strana 18.

### Konfigurace metodou PIN funkce Wi-Fi Direct™

Pokud vaše mobilní zařízení podporuje metodu PIN funkce Wi-Fi Direct™, nakonfigurujte síť Wi-Fi Direct™ podle následujících pokynů.

# POZNÁMKA

Když zařízení obdrží požadavek Wi-Fi Direct<sup>™</sup> z vašeho mobilního zařízení, zobrazí se zpráva Byl prijat pozadavek na pripojeni Wi-Fi Direct. Stisknutím tlačítka OK se připojte. Pokud k tomu dojde dříve, než se v následujících pokynech dostanete ke kroku ③, přejděte přímo ke kroku ④ a pokračujte v konfiguraci.

- 1 Stiskněte tlačítko
- 2 Stiskněte tlačítko Vsechna nastav.
- **3** Stiskněte tlačítko Sit.
- 4 Stiskněte tlačítko Wi-Fi Direct.
- 5 Stiskněte tlačítko Kod PIN.
- 6 Když je zobrazeno Wi-Fi Direct zap.?, stiskem tlačítka Zap. provedete přijetí. Chcete-li nastavení zrušit, stiskněte tlačítko Vyp.
- 7 Když je zobrazeno Aktivujte Wi-Fi Direct na dalsim zarizeni. Potom stisknete [OK]., aktivujte funkci Wi-Fi Direct™ svého mobilního zařízení (pokyny naleznete v příručce uživatele svého mobilního zařízení), a potom stiskněte tlačítko OK na zařízení Brother. Tím spustíte nastavení Wi-Fi Direct™.

Chcete-li nastavení zrušit, stiskněte tlačítko 🗙.

- 8 Proveďte jeden z následujících postupů:
  - Pokud je vaše zařízení Brother vlastníkem skupiny (G/O), bude čekat na žádost o připojení od vašeho mobilního zařízení. Když se objeví Kod PIN, zadejte do zařízení PIN zobrazený na vašem mobilním zařízení. Stiskněte tlačítko OK. Postupujte podle pokynů a přejděte ke kroku ().

Pokud je na vašem zařízení Brother zobrazen PIN, zadejte PIN do svého mobilního zařízení.

- Pokud vaše zařízení Brother není vlastníkem skupiny (G/O), zobrazí se na zařízení názvy dostupných zařízení, pomocí kterých je možné síť Wi-Fi Direct<sup>™</sup> konfigurovat. Vyberte mobilní zařízení, ke kterému se chcete připojit, a stiskněte tlačítko OK. Znovu vyhledejte dostupná zařízení stisknutím tlačítka Znovu sken. Přejděte ke kroku ③.
- 9 Proveďte jeden z následujících postupů:
  - Stiskem tlačítka Zobrazit kod PIN zobrazte PIN na zařízení Brother a zadejte ho do svého mobilního zařízení. Postupujte podle pokynů a poté přejděte ke kroku ().
  - Stiskem tlačítka Zadejte kod PIN zadejte PIN zobrazený na vašem mobilním zařízení do zařízení a poté stiskněte tlačítko OK. Postupujte podle pokynů a poté přejděte ke kroku ().

Pokud na vašem mobilním zařízení není zobrazen PIN, stiskněte tlačítko 🚹 na vašem zařízení Brother. Vraťte se zpět ke kroku 🌒 a opakujte akci.

### POZNÁMKA

V závislosti na vašem mobilním zařízení možná nebudete muset vybrat volbu PIN kód. Postupujte podle pokynů na vašem zařízení.

Pokud je vaše mobilní zařízení úspěšně připojeno, na zařízení se zobrazí zpráva Pripojeno. Tím je nastavení sítě Wi-Fi Direct<sup>™</sup> dokončeno. Pro další informace o tisku z nebo skenování do mobilního zařízení si stáhněte dokument Příručka tisku/skenování pro mobily nebo dokument Příručka AirPrint ze stránek Brother Solutions Center (<u>http://solutions.brother.com/</u>). Pokud se připojení nezdaří, viz Odstraňování problémů **>>** strana 18.

# Konfigurace metodou PIN funkce WPS

Pokud vaše mobilní zařízení podporuje metodu PIN funkce WPS, nakonfigurujte síť Wi-Fi Direct™ podle následujících pokynů.

### POZNÁMKA

Když zařízení obdrží požadavek Wi-Fi Direct<sup>™</sup> z vašeho mobilního zařízení, zobrazí se zpráva Byl prijat pozadavek na pripojeni Wi-Fi Direct. Stisknutím tlačítka OK se připojte. Pokud k tomu dojde dříve, než se v následujících pokynech dostanete ke kroku ④, přejděte přímo ke kroku ④ a pokračujte v konfiguraci.

- 1 Stiskněte tlačítko
- 2 Stiskněte tlačítko Vsechna nastav.
- 3 Stiskněte tlačítko Sit.
- 4 Stiskněte tlačítko Wi-Fi Direct.
- 5 Stiskněte tlačítko Majitel skupiny a potom stiskněte tlačítko Zap.
- 6 Stiskněte tlačítko Kod PIN.
- Když je zobrazeno Wi-Fi Direct zap.?, stiskem tlačítka Zap. provedete přijetí. Chcete-li nastavení zrušit, stiskněte tlačítko Vyp.
- 8 Když je zobrazeno Aktivujte Wi-Fi Direct na dalsim zarizeni. Potom stisknete [OK]., aktivujte pro funkci WPS svého mobilního zařízení metodu konfigurace pomocí PIN (pokyny naleznete v příručce uživatele svého mobilního zařízení) a poté stiskněte tlačítko OK na zařízení Brother. Tím spustíte nastavení Wi-Fi Direct™. Chcete-li nastavení zrušit, stiskněte tlačítko X.
- 9 Zařízení bude čekat na žádost o připojení od vašeho mobilního zařízení. Když se objeví Kod PIN, zadejte do zařízení PIN zobrazený na vašem mobilním zařízení. Stiskněte tlačítko OK.

Pokud je vaše mobilní zařízení úspěšně připojeno, na zařízení se zobrazí zpráva Pripojeno. Tím je nastavení sítě Wi-Fi Direct<sup>™</sup> dokončeno. Pro další informace o tisku z nebo skenování do mobilního zařízení si stáhněte dokument Příručka tisku/skenování pro mobily nebo dokument Příručka AirPrint ze stránek Brother Solutions Center (<u>http://solutions.brother.com/</u>). Pokud se připojení nezdaří, viz Odstraňování problémů **>>** strana 18.

# Ruční konfigurace sítě Wi-Fi Direct™

Pokud vaše mobilní zařízení nepodporuje funkci automatického připojení Wi-Fi Direct™ nebo funkci WPS, musíte síť Wi-Fi Direct™ konfigurovat ručně.

- Stiskněte tlačítko III.
   Stiskněte tlačítko Vsechna nastav.
   Stiskněte tlačítko Sit.
   Stiskněte tlačítko Wi-Fi Direct.
   Stiskněte tlačítko Rucne.
- 6 Když je zobrazeno Wi-Fi Direct zap.?, stiskem tlačítka Zap. provedete přijetí. Chcete-li nastavení zrušit, stiskněte tlačítko Vyp.
- 7 Zařízení bude po dobu dvou minut zobrazovat název SSID a heslo. Přejděte na stránku nastavení bezdrátové sítě svého mobilního zařízení a zadejte název SSID a heslo.
- 8 Pokud je vaše mobilní zařízení úspěšně připojeno, na zařízení se zobrazí zpráva Pripojeno. Tím je nastavení sítě Wi-Fi Direct<sup>™</sup> dokončeno. Pro další informace o tisku z nebo skenování do mobilního zařízení si stáhněte dokument Příručka tisku/skenování pro mobily nebo dokument Příručka AirPrint ze stránek Brother Solutions Center (<u>http://solutions.brother.com/</u>). Pokud se připojení nezdaří, viz Odstraňování problémů >> strana 18.

# Konfigurace sítě pomocí Wi-Fi Direct™ (pro modely MFC-J6520DW/J6720DW)

Nastavení sítě Wi-Fi Direct™ jsou konfigurována z ovládacího panelu vašeho zařízení Brother.

# Konfigurace stiskem jediného tlačítka pomocí funkce Wi-Fi Direct™

Pokud vaše mobilní zařízení podporuje funkci Wi-Fi Direct™, nakonfigurujte síť Wi-Fi Direct™ podle následujících pokynů.

# POZNÁMKA

Když zařízení obdrží požadavek Wi-Fi Direct<sup>™</sup> z vašeho mobilního zařízení, zobrazí se zpráva Byl prijat pozadavek na pripojeni Wi-Fi Direct. Stisknutím tlačítka OK se připojte. Pokud k tomu dojde dříve, než se v následujících pokynech dostanete ke kroku ③, přejděte přímo ke kroku ③ a pokračujte v konfiguraci.

- 1 Stiskněte tlačítko
- 2 Stiskněte tlačítko Vsechna nastav.
- 3 Stisknutím tlačítka ∧ nebo ∨ zobrazte sit. Stiskněte tlačítko sit.
- 4 Stiskněte tlačítko Wi-Fi Direct.
- 5 Stiskněte tlačítko Tlacitko.
- 6 Když je zobrazeno Wi-Fi Direct zap.?, stiskem tlačítka Zap. provedete přijetí. Chcete-li nastavení zrušit, stiskněte tlačítko Vyp.
- 7 Když je zobrazeno Aktivujte Wi-Fi Direct na dalsim zarizeni. Potom stisknete [OK]., aktivujte funkci Wi-Fi Direct™ svého mobilního zařízení (pokyny naleznete v příručce uživatele svého mobilního zařízení), a potom stiskněte tlačítko OK na zařízení Brother. Tím spustíte nastavení Wi-Fi Direct™.

Chcete-li nastavení zrušit, stiskněte tlačítko 🗙

#### 8 Proveďte jeden z následujících postupů:

- Pokud je vaše zařízení Brother vlastníkem skupiny (G/O), připojte vaše mobilní zařízení přímo k zařízení. Pro instrukce, viz příručku uživatele dodávanou s vaším mobilním zařízením.
- Pokud vaše zařízení Brother není vlastníkem skupiny (G/O), zobrazí se na zařízení názvy dostupných zařízení, pomocí kterých je možné síť Wi-Fi Direct<sup>™</sup> konfigurovat. Vyberte mobilní zařízení, ke kterému se chcete připojit, a stiskněte tlačítko OK. Znovu vyhledejte dostupná zařízení stisknutím tlačítka Znovu sken.

9 Pokud je vaše mobilní zařízení úspěšně připojeno, na zařízení se zobrazí zpráva Pripojeno. Tím je nastavení sítě Wi-Fi Direct<sup>™</sup> dokončeno. Pro další informace o tisku z nebo skenování do mobilního zařízení si stáhněte dokument Příručka tisku/skenování pro mobily nebo dokument Příručka AirPrint ze stránek Brother Solutions Center (<u>http://solutions.brother.com/</u>). Pokud se připojení nezdaří, viz Odstraňování problémů **>>** strana 18.

# Konfigurace stiskem jediného tlačítka pomocí funkce WPS

Pokud vaše mobilní zařízení podporuje funkce WPS nebo PBC (Konfigurace stiskem jediného tlačítka), nakonfigurujte síť Wi-Fi Direct™ podle následujících pokynů.

### POZNÁMKA

Když zařízení obdrží požadavek Wi-Fi Direct™ z vašeho mobilního zařízení, zobrazí se zpráva Byl prijat pozadavek na pripojeni Wi-Fi Direct. Stisknutím tlačítka OK se připojte. Pokud k tomu dojde dříve, než se v následujících pokynech dostanete ke kroku (), přejděte přímo ke kroku () a pokračujte v konfiguraci.

- 1 Stiskněte tlačítko
- 2 Stiskněte tlačítko Vsechna nastav.
- 3 Stisknutím tlačítka ∧ nebo ∨ zobrazte sit. Stiskněte tlačítko sit.
- 4 Stiskněte tlačítko Wi-Fi Direct.
- 5 Stisknutím tlačítka ∧ nebo ∨ zobrazte Majitel skupiny.
- 6 Stiskněte tlačítko Majitel skupiny a potom stiskněte tlačítko Zap.
- **7** Stiskněte tlačítko Tlacitko.
- 8 Když je zobrazeno Wi-Fi Direct zap.?, stiskem tlačítka Zap. provedete přijetí. Chcete-li nastavení zrušit, stiskněte tlačítko Vyp.
- 9 Když je zobrazeno Aktivujte Wi-Fi Direct na dalsim zarizeni. Potom stisknete [OK]., aktivujte pro funkci WPS svého mobilního zařízení metodu konfigurace stiskem jediného tlačítka (pokyny naleznete v příručce uživatele svého mobilního zařízení) a poté stiskněte tlačítko OK na zařízení Brother. Tím spustíte nastavení Wi-Fi Direct™. Chcete-li nastavení zrušit, stiskněte tlačítko X.
- Pokud je vaše mobilní zařízení úspěšně připojeno, na zařízení se zobrazí zpráva Pripojeno. Tím je nastavení sítě Wi-Fi Direct<sup>™</sup> dokončeno. Pro další informace o tisku z nebo skenování do mobilního zařízení si stáhněte dokument Příručka tisku/skenování pro mobily nebo dokument Příručka AirPrint ze stránek Brother Solutions Center (<u>http://solutions.brother.com/</u>). Pokud se připojení nezdaří, viz *Odstraňování problémů* **>>** strana 18.

### Konfigurace metodou PIN funkce Wi-Fi Direct™

Pokud vaše mobilní zařízení podporuje metodu PIN funkce Wi-Fi Direct™, nakonfigurujte síť Wi-Fi Direct™ podle následujících pokynů.

### POZNÁMKA

Když zařízení obdrží požadavek Wi-Fi Direct™ z vašeho mobilního zařízení, zobrazí se zpráva Byl prijat pozadavek na pripojeni Wi-Fi Direct. Stisknutím tlačítka OK se připojte. Pokud k tomu dojde dříve, než se v následujících pokynech dostanete ke kroku ③, přejděte přímo ke kroku ③ a pokračujte v konfiguraci.

- 1 Stiskněte tlačítko
- 2 Stiskněte tlačítko Vsechna nastav.
- 3 Stisknutím tlačítka ∧ nebo ∨ zobrazte sit. Stiskněte tlačítko sit.
- 4 Stiskněte tlačítko Wi-Fi Direct.
- 5 Stiskněte tlačítko Kod PIN.
- 6 Když je zobrazeno Wi-Fi Direct zap.?, stiskem tlačítka Zap. provedete přijetí. Chcete-li nastavení zrušit, stiskněte tlačítko Vyp.
- 7 Když je zobrazeno Aktivujte Wi-Fi Direct na dalsim zarizeni. Potom stisknete [OK]., aktivujte funkci Wi-Fi Direct™ svého mobilního zařízení (pokyny naleznete v příručce uživatele svého mobilního zařízení), a potom stiskněte tlačítko OK na zařízení Brother. Tím spustíte nastavení Wi-Fi Direct™.

Chcete-li nastavení zrušit, stiskněte tlačítko 🗙

#### 8 Proveďte jeden z následujících postupů:

Pokud je vaše zařízení Brother vlastníkem skupiny (G/O), bude čekat na žádost o připojení od vašeho mobilního zařízení. Když se objeví Kod PIN, zadejte do zařízení PIN zobrazený na vašem mobilním zařízení. Stiskněte tlačítko OK. Postupujte podle pokynů a přejděte ke kroku ().

Pokud je na vašem zařízení Brother zobrazen PIN, zadejte PIN do svého mobilního zařízení.

■ Pokud vaše zařízení Brother není vlastníkem skupiny (G/O), zobrazí se na zařízení názvy dostupných zařízení, pomocí kterých je možné síť Wi-Fi Direct<sup>™</sup> konfigurovat. Vyberte mobilní zařízení, ke kterému se chcete připojit, a stiskněte tlačítko OK. Znovu vyhledejte dostupná zařízení stisknutím tlačítka Znovu sken. Přejděte ke kroku ③.

9 Proveďte jeden z následujících postupů:

Stiskem tlačítka Zobrazit kod PIN zobrazte PIN na zařízení Brother a zadejte ho do svého mobilního zařízení. Postupujte podle pokynů a poté přejděte ke kroku (). Stiskem tlačítka Zadejte kod PIN zadejte PIN zobrazený na vašem mobilním zařízení do zařízení a poté stiskněte tlačítko OK. Postupujte podle pokynů a poté přejděte ke kroku ().

Pokud na vašem mobilním zařízení není zobrazen PIN, stiskněte tlačítko 🚹 na vašem zařízení Brother. Vraťte se zpět ke kroku 🌒 a opakujte akci.

#### POZNÁMKA

V závislosti na vašem mobilním zařízení možná nebudete muset vybrat volbu PIN kód. Postupujte podle pokynů na vašem zařízení.

Pokud je vaše mobilní zařízení úspěšně připojeno, na zařízení se zobrazí zpráva Pripojeno. Tím je nastavení sítě Wi-Fi Direct<sup>™</sup> dokončeno. Pro další informace o tisku z nebo skenování do mobilního zařízení si stáhněte dokument Příručka tisku/skenování pro mobily nebo dokument Příručka AirPrint ze stránek Brother Solutions Center (<u>http://solutions.brother.com/</u>). Pokud se připojení nezdaří, viz Odstraňování problémů >> strana 18.

### Konfigurace metodou PIN funkce WPS

Pokud vaše mobilní zařízení podporuje metodu PIN funkce WPS, nakonfigurujte síť Wi-Fi Direct™ podle následujících pokynů.

### POZNÁMKA

Když zařízení obdrží požadavek Wi-Fi Direct™ z vašeho mobilního zařízení, zobrazí se zpráva Byl prijat pozadavek na pripojeni Wi-Fi Direct. Stisknutím tlačítka OK se připojte. Pokud k tomu dojde dříve, než se v následujících pokynech dostanete ke kroku (), přejděte přímo ke kroku () a pokračujte v konfiguraci.

- 1 Stiskněte tlačítko
- 2 Stiskněte tlačítko Vsechna nastav.
- 3 Stisknutím tlačítka ∧ nebo ∨ zobrazte Sit. Stiskněte tlačítko Sit.
- 4 Stiskněte tlačítko Wi-Fi Direct.
- 5 Stisknutím tlačítka ∧ nebo ∨ zobrazte Majitel skupiny.
- 6 Stiskněte tlačítko Majitel skupiny a potom stiskněte tlačítko Zap.
- **7** Stiskněte tlačítko Kod PIN.
- 8 Když je zobrazeno Wi-Fi Direct zap.?, stiskem tlačítka Zap. provedete přijetí. Chcete-li nastavení zrušit, stiskněte tlačítko Vyp.

#### Metody konfigurace

9 Když je zobrazeno Aktivujte Wi-Fi Direct na dalsim zarizeni. Potom stisknete [OK]., aktivujte pro funkci WPS svého mobilního zařízení metodu konfigurace pomocí PIN (pokyny naleznete v příručce uživatele svého mobilního zařízení) a poté stiskněte tlačítko OK na zařízení Brother. Tím spustíte nastavení Wi-Fi Direct™. Chcete-li nastavení zrušit, stiskněte tlačítko XX.

- Zařízení bude čekat na žádost o připojení od vašeho mobilního zařízení. Když se objeví Kod PIN, zadejte do zařízení PIN zobrazený na vašem mobilním zařízení. Stiskněte tlačítko OK.
- Pokud je vaše mobilní zařízení úspěšně připojeno, na zařízení se zobrazí zpráva Pripojeno. Tím je nastavení sítě Wi-Fi Direct<sup>™</sup> dokončeno. Pro další informace o tisku z nebo skenování do mobilního zařízení si stáhněte dokument Příručka tisku/skenování pro mobily nebo dokument Příručka AirPrint ze stránek Brother Solutions Center (<u>http://solutions.brother.com/</u>). Pokud se připojení nezdaří, viz Odstraňování problémů **>>** strana 18.

### Ruční konfigurace sítě Wi-Fi Direct™

Pokud vaše mobilní zařízení nepodporuje funkci automatického připojení Wi-Fi Direct™ nebo funkci WPS, musíte síť Wi-Fi Direct™ konfigurovat ručně.

- Stiskněte tlačítko
- 2 Stiskněte tlačítko Vsechna nastav.
- 3 Stisknutím tlačítka ∧ nebo ∨ zobrazte Sit. Stiskněte tlačítko Sit.
- 4 Stiskněte tlačítko Wi-Fi Direct.
- 5 Stiskněte tlačítko Rucne.
- 6 Když je zobrazeno Wi-Fi Direct zap.?, stiskem tlačítka Zap. provedete přijetí. Chcete-li nastavení zrušit, stiskněte tlačítko Vyp.
- Zařízení bude po dobu dvou minut zobrazovat název SSID a heslo. Přejděte na stránku nastavení bezdrátové sítě svého mobilního zařízení a zadejte název SSID a heslo.
- 8 Pokud je vaše mobilní zařízení úspěšně připojeno, na zařízení se zobrazí zpráva Pripojeno. Tím je nastavení sítě Wi-Fi Direct<sup>™</sup> dokončeno. Pro další informace o tisku z nebo skenování do mobilního zařízení si stáhněte dokument Příručka tisku/skenování pro mobily nebo dokument Příručka AirPrint ze stránek Brother Solutions Center (<u>http://solutions.brother.com/</u>). Pokud se připojení nezdaří, viz Odstraňování problémů **>>** strana 18.

3

# Odstraňování problémů

# Přehled

Tato část popisuje řešení obvyklých potíží se sítí, které by se mohly vyskytnout během užívání zařízení Brother. Pokud po přečtení této kapitoly nebudete schopni vyřešit svůj problém, navštivte stránky Brother Solutions Center na adrese <u>http://solutions.brother.com/</u> a klepněte na **Návody** na stránce vašeho modelu, kde můžete stáhnout ostatní příručky.

# Zjištění problému

| Zkontrolujte, zda jsou splněny následující podmínky:                     |             |
|--------------------------------------------------------------------------|-------------|
| Napájecí kabel je řádně připojen a zařízení Brother je zapnuto.          |             |
| Ze zařízení byly odstraněny všechny části ochranného obalu.              |             |
| Inkoustové kazety jsou nainstalovány správně.                            |             |
| Kryt skeneru a kryt pro odstranění uvíznutého papíru jsou zcela zavřeny. |             |
| Papír je řádně nainstalován v zásobníku papírů.                          |             |
|                                                                          |             |
| Problém                                                                  | Viz stránka |

| Problém                                                                                  | Viz stránka |
|------------------------------------------------------------------------------------------|-------------|
| Při konfigurování Wi-Fi Direct™ z nabídky ovládacího panelu se zobrazila chybová zpráva. | 18          |
| Nelze dokončit konfiguraci nastavení sítě Wi-Fi Direct™.                                 | 20          |
| Chci zkontrolovat, zda moje síťová zařízení fungují správně.                             | 20          |

#### Při konfigurování Wi-Fi Direct™ z nabídky ovládacího panelu se zobrazila chybová zpráva

| Chybová zpráva                                          | Příčina                                                                                          | Akce                                                                                                 |
|---------------------------------------------------------|--------------------------------------------------------------------------------------------------|----------------------------------------------------------------------------------------------------|
| (Pro model Z<br>MFC-J6920DW) r                          | Zařízení Brother a vaše mobilní zařízení<br>mezi sebou během konfigurace nemohou<br>komunikovat. | Přesuňte mobilní zařízení blíže k<br>zařízení Brother.                                               |
| Porucha komunik.<br>(Pro modely<br>MFC-J6520DW/J6720DW) |                                                                                                  | Přesuňte zařízení Brother a mobilní<br>zařízení do oblasti, kde mezi nimi<br>nebudou žádné překážky. |
| ,<br>Porucha komunik.                                   |                                                                                                  | Pokud používáte metodu PIN funkce<br>WPS, ujistěte se, že jste zadali správný<br>PIN.                |
| (Pro model<br>MFC-J6920DW)                              | Současně se k síti Wi-Fi Direct™ pokouší<br>připojit další zařízení.                             | Ujistěte se, že se k síti Wi-Fi Direct™<br>nepokoušejí připojit jiná zařízení, a poté                |
| Chyba spojeni                                           |                                                                                                  | Zkuste konngulovat nastaveni site vvi-Fi<br>Direct™ ještě jednou                                     |
| (Pro modely<br>MFC-J6520DW/J6720DW)                     |                                                                                                  |                                                                                                    |
| Chyba spojeni                                           |                                                                                                  |                                                                                                    |

# Při konfigurování Wi-Fi Direct™ z nabídky ovládacího panelu se zobrazila chybová zpráva (Pokračování)

| Chybová zpráva                                                                        | Příčina                                                                                                    | Akce                                                                                                    |
|---------------------------------------------------------------------------------------|----------------------------------------------------------------------------------------------------|----------------------------------------------------------------------------------------------------|
| (Pro model<br>MFC-J6920DW)                                                            | Zařízení Brother nemůže najít mobilní zařízení.                                                                      | Ujistěte se, že je vaše zařízení i<br>mobilní zařízení v režimu Wi-Fi<br>Direct™.                                                                                                    |
| (Pro modely<br>MFC-J6520DW/J6720DW)                                                   |                                                                                                    | <ul> <li>Přesuňte mobilní zařízení blíže k<br/>zařízení Brother.</li> </ul>                                                                                                    |
| ,<br>Zadne zarizeni                                                                   |                                                                                                    | Přesuňte zařízení Brother a mobilní<br>zařízení do oblasti, kde mezi nimi<br>nebudou žádné překážky.                                                                                                    |
|                                                                                       |                                                                                                    | ■ Pokud síť Wi-Fi Direct <sup>™</sup> konfigurujete<br>ručně, ujistěte se, že jste zadali<br>správné heslo.                                                                                                    |
|                                                                                       |                                                                                                    | Pokud se na jedné ze stránek<br>konfigurace mobilního zařízení určuje,<br>jak získat IP adresu, ujistěte se, že IP<br>adresa mobilního zařízení byla<br>konfigurována prostřednictvím DHCP.                        |
| (Pro model<br>MFC-J6920DW)<br>Jiz je pripojeno<br>nejake zarizeni.<br>Stisknete [OK]. | Jiné mobilní zařízení je již připojeno k síti<br>Wi-Fi Direct™, kde je zařízení Brother<br>vlastníkem skupiny (G/O). | Po ukončení stávajícího připojení mezi<br>zařízením Brother a jiným mobilním<br>zařízením zkuste opakovat konfiguraci<br>nastavení sítě Wi-Fi Direct™ ještě jednou.<br>Ověřte stav připojení vytisknutím hlášení o |
| (Pro modely<br>MFC-J6520DW/J6720DW)                                                   |                                                                                                    | konfiguraci sítě (viz Příručka uživatele programů a síťových aplikací).                                                                                                    |
| Jiz je pripojeno<br>nejake zarizeni.<br>Stisknete [OK].                               |                                                                                                    |                                                                                                    |

### Nelze dokončit konfiguraci nastavení sítě Wi-Fi Direct™

| Kontrola                                                                                                    | Řešení                                                                                                    |
|----------------------------------------------------------------------------------------------------|----------------------------------------------------------------------------------------------------|
| Jsou vaše bezpečnostní                                                                                                    | Znovu potvrďte SSID a heslo.                                                                                                    |
| nastavení (SSID/heslo)<br>správné?                                                                                                    | Když konfigurujete síť ručně, na zařízení Brother se zobrazí SSID a heslo.<br>Pokud vaše mobilní zařízení podporuje ruční konfiguraci, SSID a heslo se<br>zobrazí na displeji vašeho mobilního zařízení.                                                                                          |
|                                                                                                    | Pro více informací o názvu SSID, viz SSID >> strana 21.                                                                                                    |
| Používáte operační systém<br>Android™ 4.0? Odpojí se<br>vaše mobilní zařízení<br>přibližně šest minut po<br>používání Wi-Fi Direct™?                                                           | Zkuste konfiguraci stiskem jediného tlačítka pomocí WPS (doporučeno) a nastavte zařízení Brother jako vlastníka skupiny (G/O).                                                                                                    |
| Je vaše zařízení Brother<br>umístěno daleko od<br>mobilního zařízení?                                                                                                    | Během konfigurace nastavení sítě Wi-Fi Direct™ přesuňte zařízení Brother na<br>vzdálenost přibližně 1 metru od mobilního zařízení.                                                                                                    |
| Nachází se mezi zařízením a<br>mobilním zařízením nějaké<br>překážky (např. zdi či<br>nábytek)?                                                                                                | Přesuňte zařízení Brother do oblasti bez překážek.                                                                                                    |
| Je někde v blízkosti zařízení<br>Brother nebo mobilního<br>zařízení nějaký bezdrátový<br>počítač, zařízení s podporou<br>Bluetooth, mikrovlnná trouba<br>nebo digitální bezdrátový<br>telefon? | Přesuňte ostatní zařízení dále od zařízení Brother nebo mobilního zařízení.                                                                                                    |
| Pokud jste zkontrolovali a<br>vyzkoušeli všechny výše<br>uvedené možnosti, ale stále<br>není možné dokončit<br>konfiguraci Wi-Fi Direct™,<br>postupujte následujícím<br>způsobem.              | <ul> <li>Vypněte a znovu zapněte zařízení Brother. Poté opakujte pokus o konfiguraci sítě Wi-Fi Direct™.</li> <li>Pokud používáte zařízení Brother jako klienta, potvrďte, kolik zařízení je povoleno v aktuální síti Wi-Fi Direct™, a poté zkontrolujte, kolik zařízení je připojeno.</li> </ul> |

### Chci zkontrolovat, zda moje síťová zařízení fungují správně

| Kontrola                                                                             | Řešení                                                                                                    |
|--------------------------------------------------------------------------------------|----------------------------------------------------------------------------------------------------|
| Jsou zařízení Brother i<br>mobilní zařízení zapnuta?                                 | Ujistěte se, že jste potvrdili všechny pokyny v části Zkontrolujte, zda jsou splněny následující podmínky: >> strana 18. |
| Kde mohu nalézt síťová<br>nastavení svého zařízení<br>Brother, jako např. IP adresu? | Vytiskněte zprávu konfigurace sítě (viz Příručka uživatele programů a síťových aplikací).                                |

# Síťové pojmy Wi-Fi Direct™

# Vlastník skupiny (G/O)

Pokud vlastníka skupiny (G/O) nastavíte na Zap., slouží vaše zařízení Brother během konfigurace sítě Wi-Fi Direct<sup>™</sup> jako přístupový bod. Vlastník skupiny (G/O) přiřazuje název SSID, heslo a IP adresu pro síť Wi-Fi Direct<sup>™</sup>. Výchozí nastavení je Vyp.

### Informace o zařízení

#### Název zařízení

Můžete zkontrolovat název zařízení Brother v prostředí sítě Wi-Fi Direct™. Název zařízení bude zobrazen jako MFC-XXXX nebo DCP-XXXX (kde XXXX je název vašeho modelu).

#### SSID

V tomto poli je zobrazen aktuální název SSID sítě Wi-Fi Direct™. Na displeji se zobrazí až 32 znaků názvu SSID.

#### **IP Adresa**

Toto pole zobrazuje aktuální IP adresu zařízení přiřazenou vlastníkem skupiny (G/O).

#### Informace o stavu

#### Stav

V tomto poli je zobrazen aktuální stav sítě Wi-Fi Direct<sup>™</sup>. Když je vaše zařízení vlastníkem skupiny (G/O), zobrazuje zprávu G/O aktivni(\*\*) (M/S aktivni(\*\*)) (kde \*\* je počet připojených klientů). Když je vaše zařízení klient, zobrazuje zprávu Klient aktivni. Pokud zařízení zobrazuje zprávu Vyp., je rozhraní Wi-Fi Direct<sup>™</sup> vašeho zařízení zakázáno.

#### Signál

V tomto poli je zobrazena aktuální síla signálu sítě Wi-Fi Direct™.

#### Kanál

V tomto poli je zobrazen aktuální kanál sítě Wi-Fi Direct™.

#### Rychlost

V tomto poli je zobrazena aktuální rychlost sítě Wi-Fi Direct™.

Glosář

# Povolit I/F

Pokud chcete použít připojení k síti Wi-Fi Direct™, nastavte volbu I/F povoleno (I/F povolene) na Zap.

# Síťové pojmy a koncepty

# Síťové pojmy

WPA2-PSK

Aktivuje předsdílený klíč Wi-Fi Protected Access<sup>®</sup> Pre-shared key (WPA-PSK/WPA2-PSK), který umožní bezdrátovému zařízení Brother spojení s přístupovými body pomocí TKIP pro WPA-PSK nebo AES pro WPA-PSK a WPA2-PSK (WPA-Personal).

AES

Standard AES (Advanced Encryption Standard) poskytuje silnější ochranu dat pomocí šifrování symetrickým klíčem a je účinným šifrovacím standardem s certifikátem Wi-Fi<sup>®</sup>.

WPA2 s AES

Používá předsdílený klíč (PSK) o délce osmi nebo více znaků, maximálně však 63 znaků.

SSID

Každá bezdrátová síť má svůj vlastní jedinečný název sítě, kterému se technicky říká SSID (Service Set Identification). SSID je hodnota o délce 32 bajtů nebo méně a je přiřazena přístupovému bodu. Bezdrátová síťová zařízení, která chcete přidružit do bezdrátové sítě, musí být nastavena pro přístupový bod. Přístupový bod a bezdrátová síťová zařízení pravidelně odesílají bezdrátové pakety (nazývají se signály), které obsahují identifikátor SSID. Když vaše bezdrátové síťové zařízení přijme signál, můžete blízkou bezdrátovou síť identifikovat a připojit se k ní.

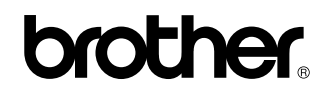

Navštivte nás na webových stránkách http://www.brother.com/

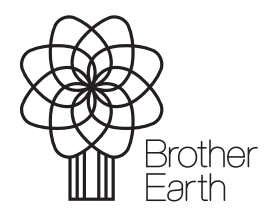

www.brotherearth.com